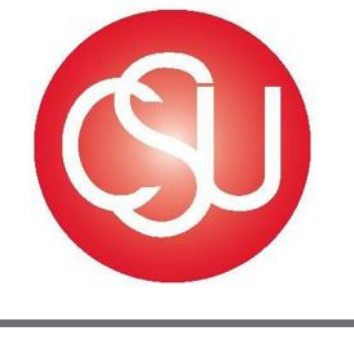

# CALIFORNIA STATE UNIVERSITY

## **Division of Business and Financial Affairs**

Certify Travel Program Process Guide APPROVER - MANAGER

## Contents

| Information                                | 3 |
|--------------------------------------------|---|
| Timeline                                   | } |
| Process                                    | ł |
| Log-in                                     | ł |
| Single Sign-on                             | ł |
| Approving an Expense Report                | ; |
| Approving on Certify Mobile                | Ĺ |
| Disapproving an Expense Report15           | ; |
| Approver's Other Actions Menu18            | 3 |
| Sending an Inquiry                         | ) |
| Creating an Inquiry                        | ) |
| Viewing the Inquiry Reply 22               | 2 |
| Reference                                  | 3 |
| CI TRAVEL PROCEDURES AND REGULATIONS       | 3 |
| Direct Deposit Error! Bookmark not defined | • |
| Glossary                                   | ł |

## Information

<u>Certify</u> is CSU Channel Islands new travel expense management system. The cloud based interface mobile application will allow employees to book travel, save and submit electronic receipts, complete expense reports, and receive reimbursement quickly.

Approver in **Certify** is defined as a user with the Manager role who has expense report sent for review and approval.

Actions of the Approver:

- Approver may only **Approve** expenses allocated to the department which includes (fund/s) over which they have current delegated authority. After approval, the Manager is the one who submits the Expense Report Reimbursement to Accounts Payable for payment processing. See **Submit for Reimbursement** within this document for submitting to Accounts Payable.
- Approver may **Disapprove** the expense report and send back to the Employee due to:
  - ✓ Missing/incomplete documentations
  - ✓ Non-compliance with the CI Travel Procedures and Regulations
  - Missing justification or explanation why a certain expense item can be allowed to be reimbursed for approval

All Domestic and International Travel will need to be submitted via the Certify System.

## Timeline

**Expense Report Reimbursement Request** must be submitted by the Employee for approval to their Manager not later than 60 days after the expenses were paid or incurred as stated on the CSU Channel Islands Travel Procedures and Regulations, item II-D, page 6.

Manager should be timely in approving the expense report reimbursement or returning them to the Employee for correction.

#### **Process**

#### Log-in

Log into Certify: <u>https://www.certify.com/Login.aspx</u>

| Wel      | come to Certify            |  |
|----------|----------------------------|--|
| Email    | myrna.staana@csuci.edu     |  |
| Password | ······                     |  |
|          | login                      |  |
|          | Forgot your password?      |  |
|          | Frequently Asked Questions |  |
|          | System Status: O All good  |  |

#### Single Sign-on

When using the following link, you will be prompted to use your CSUCI credentials to sign in.

URL:

https://myci.csuci.edu/idp/profile/SAML2/Unsolicited/SSO?providerId=https%3A%2F%2Fw ww.certify.com

Shorter version for your convenience is URL:

http://go.csuci.edu/travel

Enter your CSUCI email address and password, click Login.

| ← → C (① https://myci.csuci.edu/idp/profile/SAML2/Unsolicited/SSO | O?execution=e1s1                 |           |                    |                           |                             |                       |
|-------------------------------------------------------------------|----------------------------------|-----------|--------------------|---------------------------|-----------------------------|-----------------------|
| Ohannel Islands                                                   |                                  |           |                    |                           |                             |                       |
|                                                                   | А                                | Academics | Admissions & Costs | Visit Campus              | Student Life                | About                 |
|                                                                   | myCl                             |           |                    |                           |                             |                       |
|                                                                   | Dolphin Name<br>Dolphin Password |           |                    | NEW TO G                  | -1?<br>Activat              | te your account       |
|                                                                   | Reset Password   Help            | Sign In   |                    | T&C UPD                   | ATES                        | Pmarmaner Maintananee |
|                                                                   |                                  |           |                    | 2017-0<br>Mainter<br>Help | 5-06 - 9:00 PM - C<br>nance | I Records - Scheduled |

## **Approving an Expense Report**

When an expense report is submitted for approval, the approver receives an email alerting them that an expense report is awaiting their approval. Below are the steps on how a Manager approves expense reports.

Step 1: On your account homepage, select My Approval Requests.

| certify<br>travel & expense made easy                                                            |                             |                                                                                     |                                                           | Dan         | Manager<br>Home | • My                                    | Account Sup<br>Wallet                                                                                                    | ort Logout |
|--------------------------------------------------------------------------------------------------|-----------------------------|-------------------------------------------------------------------------------------|-----------------------------------------------------------|-------------|-----------------|-----------------------------------------|----------------------------------------------------------------------------------------------------|------------|
| My Certify Wallet<br>Your wallet is emp<br>Add receipts or expenses to y<br>Cash Advance Balance | ty<br>our Wallet.<br>\$0.00 | My Expense Reports<br>New Expense Report                                            | Drafts<br>Pending Approval<br>Pending Payment<br>Archived | ©<br>©<br>© |                 | Al<br>Wi<br>Re<br>Sp<br>Th<br>dis<br>Ra | pproval Request:<br>nat's New In Cer<br>ad the Certify Upd<br>endSmart™<br>ere are no recent i<br>play.<br>tings & Reviews | s 2        |
| Add Receipts                                                                                     |                             | Schedule Expense Re<br>ReportExecut<br>Meet your ful<br>CONFIGURE ReportExecutive** | eports<br>tive™ is off.<br>ly automated expense re        | eport.      |                 |                                         |                                                                                                    |            |

**Step 2:** On the next page, you will see all of the expense reports awaiting your approval. To view a specific expense report, select the **Employee** name or the view (document) icon under the **View** column to open the expense report in a new browser window.

| Му Арр     | oroval Reques        | ts                            |             |            |                                                  |            |
|------------|----------------------|-------------------------------|-------------|------------|--------------------------------------------------|------------|
| The follow | ng expense reports ł | have been sent to you for app | roval.      |            |                                                  |            |
| View       | Policy Status        | Employee                      | Submit Date | Start Date | End Date Expense Report                          | Total      |
| C          | Pending              | Kelly Employee                | 10/27/2016  | 9/21/2016  | 9/27/2016 Expenses - 9/21/2016 - 9/27/2016       | \$709.55   |
| C          | Pending              | Meredith Employee             | 10/31/2016  | 9/1/2016   | 9/15/2016 ReportExecutive - 9/1/2016 - 9/15/2016 | \$413.48   |
|            |                      |                               |             |            | Total                                            | \$1,123.03 |
|            |                      |                               |             |            |                                                  |            |

**Step 3:** On the next page, you will see options for different detail views. Click the view icon to expand or collapse the expense details.

To view a receipt in an expense line, click the view (document) icon under the **Receipt** column. A red exclamation mark (!) under the **Receipt** column indicates that there is no receipt image attached to the expense line. A green checkmark in the **Receipt** column indicates that there is no receipt image attached to the expense line, however, no receipt is required for this expense according to CI Travel Procedures and Regulations.

To view vendor and location details, click the arrow (>) under the **Details** column. A red exclamation mark under the **Details** column indicates that the expense may be out of compliance with the travel policy. Out of compliance items need to be explained and have attached additional approvals.

| us                                                                                                    | Pending A                                                                                      | pproval                                                  | Ap                                                                          | proval His     | story                                               |                                                                                                    |                                                                                                    |                                                     |                                                |                            |                     | 2310                              |                           |              | - 7 - 5           |
|----------------------------------------------------------------------------------------------------|------------------------------------------------------------------------------------------------|----------------------------------------------------------|-----------------------------------------------------------------------------|----------------|-----------------------------------------------------|----------------------------------------------------------------------------------------------------|----------------------------------------------------------------------------------------------------|-----------------------------------------------------|------------------------------------------------|----------------------------|---------------------|-----------------------------------|---------------------------|--------------|-------------------|
| rent Approver                                                                                                    | Dan Mana                                                                                       | ager                                                     | 11/                                                                         | /10/2016       | Submitted                                           | Meredith I                                                                                                    | Employee                                                                                                    |                                                     |                                                | Rec                        | eipt im             | age                               |                           |              | C ×               |
| artment                                                                                                    | General &                                                                                      | Admin (01)                                               |                                                                             |                | Pending                                             | Dan Mana                                                                                                    | ger                                                                                                    |                                                     |                                                |                            |                     |                                   |                           |              |                   |
| nmary                                                                                                    | Meredith                                                                                       | Employee                                                 | >                                                                           |                |                                                     | Send Ema                                                                                                    | il to All                                                                                                    |                                                     |                                                |                            |                     |                                   |                           |              |                   |
|                                                                                                    | ReportExe                                                                                      | ecutive - 10/                                            | 1/2016 -                                                                    |                |                                                     | Full Appro                                                                                                    | val History                                                                                                    |                                                     |                                                | No.                        | <sup>1</sup> -way D | istance;                          | 106 mi                    | ton          | ckland.           |
|                                                                                                    | 10/15/201                                                                                      | 16                                                       |                                                                             |                |                                                     |                                                                                                    |                                                                                                    |                                                     |                                                | tutland                    | V                   | 454                               | Brunswe<br>Westbrook a BD | Rortland     |                   |
|                                                                                                    | 10/1/2016                                                                                      | 5 - 10/15/201                                            | 6                                                                           |                |                                                     |                                                                                                    |                                                                                                    |                                                     |                                                | 13                         |                     | Lew B                             | liddeford                 | of the state |                   |
|                                                                                                    | Print Repo                                                                                     | ort                                                      |                                                                             |                |                                                     |                                                                                                    |                                                                                                    |                                                     |                                                | 3                          | Ham                 | pshire                            | Dover<br>Portsmouth       | h            |                   |
|                                                                                                    | Submit                                                                                         | t for Reimbu                                             | rsement                                                                     |                |                                                     |                                                                                                    |                                                                                                    |                                                     |                                                | rattlebo                   | of the state        | Manchester<br>Nashua              |                           |              |                   |
|                                                                                                    |                                                                                                |                                                          |                                                                             |                |                                                     |                                                                                                    |                                                                                                    |                                                     |                                                | eld                        | Massac              | Newtone of                        | Boston                    |              |                   |
|                                                                                                    | Dis                                                                                            | s <mark>approve</mark> Re                                | port                                                                        |                |                                                     |                                                                                                    |                                                                                                    |                                                     |                                                | ingfield                   | 10 Word             | ester Quir                        | Plymouth                  | a            |                   |
|                                                                                                    |                                                                                                |                                                          |                                                                             |                |                                                     |                                                                                                    |                                                                                                    |                                                     |                                                | 2 EVENE                    | and sharts          | Providence                        | $\leq \lambda$            | Map d        |                   |
|                                                                                                    |                                                                                                |                                                          |                                                                             |                |                                                     |                                                                                                    |                                                                                                    |                                                     |                                                |                            | CITI A CINITA       |                                   |                           |              | data S2014 Googl  |
|                                                                                                    |                                                                                                |                                                          |                                                                             |                |                                                     |                                                                                                    |                                                                                                    |                                                     |                                                |                            |                     |                                   |                           |              | data \$2014 Goog  |
|                                                                                                    |                                                                                                |                                                          |                                                                             |                |                                                     |                                                                                                    |                                                                                                    |                                                     |                                                |                            |                     |                                   |                           |              | data \$2014 Goog  |
|                                                                                                    |                                                                                                |                                                          |                                                                             |                |                                                     |                                                                                                    |                                                                                                    |                                                     |                                                |                            |                     | € (                               | ع ن <sup>م</sup> (        | Ċ            | data 402014 Googi |
|                                                                                                    |                                                                                                | _                                                        |                                                                             |                |                                                     |                                                                                                    |                                                                                                    |                                                     |                                                |                            |                     | € (                               | হ ৩                       | Ċ            | data 452014 Googi |
| Expenses                                                                                                    | Approve A                                                                                      | JI                                                       |                                                                             |                |                                                     |                                                                                                    |                                                                                                    |                                                     |                                                |                            |                     | Q (                               | হ ৩ ।                     | Ċ            | data @2014 Googl  |
| Expenses<br>Actions                                                                                                    | Approve A<br>Status                                                                            | u<br>Date                                                | Category                                                                    |                |                                                     | Details                                                                                                    | Amount                                                                                                    | Reim                                                | Reim Amt                                       | Billable                   | Receipt             | ⊙ (<br>Reason                     | হ ৩ ।                     | ¢            |                   |
| Expenses<br>Actions<br>Approve >                                                                                                    | Approve A<br>Status                                                                            | <b>Date</b><br>10/1/2016                                 | <b>Category</b><br>Mileage                                                  |                |                                                     | Details                                                                                                    | Amount<br>119.84                                                                                                    | Reim<br>Yes                                         | Reim Amt<br>119.84                             | Billable                   | Receipt             | ⊕ (<br>Reason                     | ع ن                       | Ċ            |                   |
| Expenses<br>Actions<br>Approve                                                                                                    | Approve A<br>Status<br>)                                                                       | Date<br>10/1/2016<br>10/3/2016                           | Category<br>Mileage<br>Lodging                                              |                |                                                     | Details                                                                                                    | Amount<br>119.84                                                                                                    | Reim<br>Yes                                         | Reim Amt<br>119.84                             | Billable                   | Receipt             | ⊙ (<br>Reason<br>>                | ع ن ا                     | ¢            | data 62014 Googd  |
| Actions<br>Approve ><br>Approve ><br>Approve >                                                                                                    | Approve A<br>Status<br>)<br>]                                                                  | Date<br>10/1/2016<br>10/3/2016<br>10/3/2016              | Category<br>Mileage<br>Lodging<br>Coffee, Tea, Snacks                       | 5              |                                                     | Details<br>V ><br>V ()                                                                                                    | Amount<br>119.84<br>Details                                                                                                    | Reim<br>Yes                                         | Reim Amt<br>119.84<br>X                        | Billable<br>No<br>No       | Receipt             | Reason     >     >     >     >    | 20                        | ¢            |                   |
| Expenses<br>Actions<br>Approve ><br>Approve ><br>Approve ><br>Approve >                                                                                 | Approve A<br>Status<br>)<br>)<br>)                                                             | Date<br>10/1/2016<br>10/3/2016<br>10/3/2016<br>10/4/2016 | Category<br>Mileage<br>Lodging<br>Coffee, Tea, Snacks<br>Meals - Large Grou | 5              |                                                     | Details<br>V ><br>V ()<br>V ()<br>V >                                                                                                    | Amount<br>119.84<br>Details<br>Meets policy.<br>Location: TAMPA                                                                                     | Reim<br>Yes                                         | Reim Amt<br>119.84<br>X<br>Airport             | Billable<br>No<br>No<br>No | Receipt             | € (<br>Reason<br>><br>><br>><br>> | হ ত                       | ¢            | Gate 62014 Goog   |
| Actions       Approve       Approve       Approve       Approve       Approve       Approve                                                             | Approve A<br>Status<br>)<br>)<br>)                                                             | Date<br>10/1/2016<br>10/3/2016<br>10/3/2016<br>10/4/2016 | Category<br>Mileage<br>Lodging<br>Coffee, Tea, Snacks<br>Meals - Large Grou | s<br>ip<br>Tot | tal Non-Reim                                        | Details<br>V ><br>V ()<br>V ><br>Details                                                                                                    | Amount<br>119.84<br>Details<br>Meets policy.<br>Location: TAMPA<br>Hotel Name: Cour<br>Check in: 10/1/20                                            | Reim<br>Yes<br>Westshore<br>tyard by M              | Reim Amt<br>119.84<br>X<br>Airport<br>Iarriott | Billable<br>No<br>No<br>No | Receipt             | € (<br>Reason<br>><br>><br>><br>> | 20                        | ¢            |                   |
| Actions         Approve       >         Approve       >         Approve       >         Approve       >         Approve       >         Approve       > | Approve A       Status       )       )       )       )       )       )                         | Date<br>10/1/2016<br>10/3/2016<br>10/3/2016<br>10/4/2016 | Category<br>Mileage<br>Lodging<br>Coffee, Tea, Snacks<br>Meals - Large Grou | s<br>ip<br>Tot | tal Non-Reiml<br>Total                              | Details<br>V ()<br>V ()<br>V ()<br>bursable<br>Personal                                                                                                    | Amount<br>119.84<br>Details<br>Meets policy.<br>Location: TAMPA<br>Hotel Name: Cour<br>Check-in: 10/1/20<br>Check-out: 10/3/2                       | Reim<br>Yes<br>Westshore<br>tyard by M<br>I6<br>016 | Reim Amt<br>119.84<br>X<br>Airport<br>Iarriott | Billable<br>No<br>No<br>No | Receipt             | € (<br>Reason<br>><br>><br>>      | 20                        | ¢            | Gate 62014 Google |
| Expenses<br>Actions<br>Approve ><br>Approve ><br>Approve ><br>Approve >                                                                                 | Approve A<br>Status<br>)<br>]<br>]<br>]<br>]<br>]                                              | Date<br>10/1/2016<br>10/3/2016<br>10/3/2016<br>10/4/2016 | Category<br>Mileage<br>Lodging<br>Coffee, Tea, Snacks<br>Meals - Large Grou | 5<br>ip<br>Tot | tal Non-Reim<br>Total<br>Total Reiml                | Details<br>V ()<br>V ()<br>Details<br>V ()<br>V ()<br>Details<br>V ()<br>V ()<br>Details<br>V ()<br>V ()<br>Details<br>V ()<br>V ()<br>Details<br>V ()<br>V ()<br>Details<br>V ()<br>Details<br>V ()<br>Details<br>V ()<br>Details<br>V ()<br>Details<br>V ()<br>Details<br>V ()<br>Details<br>V ()<br>Details<br>V ()<br>Details<br>V ()<br>Details<br>V ()<br>Details<br>V ()<br>Details<br>V ()<br>Details<br>Details<br>Det | Amount<br>119.84<br>Details<br>Meets policy.<br>Location: TAMPA<br>Hotel Name: Cour<br>Check-in: 10/1/20<br>Check-out: 10/3/2                       | Reim<br>Yes<br>Westshore<br>tyard by M<br>16<br>016 | Reim Amt<br>119.84<br>X<br>Airport<br>Iarriott | Billable<br>No<br>No<br>No | Receipt             | € (<br>Reason<br>><br>><br>>      | 2 (5)                     | ¢            |                   |
| Expenses         Actions         Approve         Approve         Approve         Approve         Approve         Approve         Approve                | Approve A<br>Status<br>)<br>2<br>3<br>3<br>3<br>3<br>3<br>3<br>3<br>3<br>3<br>3<br>3<br>3<br>3 | Date<br>10/1/2016<br>10/3/2016<br>10/3/2016<br>10/4/2016 | Category<br>Mileage<br>Lodging<br>Coffee, Tea, Snacks<br>Meals - Large Grou | s<br>ip<br>Tot | tal Non-Reim<br>Total I<br>Total Reim<br>Total Reim | Details<br>V ()<br>V ()<br>V ()<br>Dursable<br>Personal<br>bursable<br>pproved                                                                                                    | Amount<br>119.84<br>Details<br>Meets policy.<br>Location: TAMPA 1<br>Hotel Name: Cour<br>Check-in: 10/1/20<br>Check-out: 10/3/2<br>Stores<br>\$0.00 | Reim<br>Yes<br>Westshore<br>tyard by M<br>16<br>016 | Reim Amt<br>119.84<br>X<br>Airport<br>Iarriott | Billable<br>No<br>No<br>No | Receipt             | € (<br>Reason<br>><br>><br>>      | 2.0                       | ¢            | Gate 62014 Goog   |

**Step 4:** If you have a question about an expense line, or about the expense report, there are several actions available under the **Other Actions** menu. To access this menu, click the arrow (>) under the **Approval** column and select the item name.

(See **Approver's Other Actions Menu on page 18-19** for a complete list of Other Actions and Steps for processing.)

| Actions | Status             | Date        | Category                          |                  | Details                  | Amount   | Reim | Reim Amt | Billable | Receipt | Reason |
|---------|--------------------|-------------|-----------------------------------|------------------|--------------------------|----------|------|----------|----------|---------|--------|
| pprove  |                    | 10/1/2016   | Mileage                           |                  | ✓ >                      | 119.84   | Yes  | 119.84   | No       |         | >      |
| prove 🔇 |                    |             | ×                                 |                  | <ul><li>&gt;</li></ul>   | 191.96   | Yes  | 191.96   | No       |         | >      |
| prove > | Other              | Actions     | ~                                 |                  | <ul> <li>&gt;</li> </ul> | 5.82     | Yes  | 5.82     | No       | <u></u> | >      |
| prove > | Add No             | ote         | Edit Expense                      |                  |                          | 93.11    | Yes  | 93.11    | No       |         | >      |
|         | Inquire<br>Split E | e<br>xpense | Edit Reim. Amount<br>Add Bank Fee | Total Non-Reimbu | ursable                  | \$0.00   |      |          |          |         |        |
|         | Disapp             | prove       |                                   | Total Pe         | ersonal                  | \$0.00   |      |          |          |         |        |
|         |                    |             |                                   | Total Reimbu     | ursable                  | \$410.73 |      |          |          |         |        |
|         |                    |             |                                   | Total Disap      | proved                   | \$0.00   |      |          |          |         |        |
|         |                    |             |                                   | Total Company Ex | penses                   | \$410.73 |      |          |          |         |        |

**Step 5:** To approve the entire expense report, select **Approve All** next to **Expenses**. To approve specific expense lines, click the green checkmark under the **Approval** column for that expense line. After approving, select **Submit for Reimbursement** to send the expense report to the next approver.

Note: Approver may only approve expenses allocated to department which includes (fund/s) over which they have current delegated authority.

| s                                                   | Pending A                                                   | pproval                                                  | Approval H                                                                         | listory                                                 |                                                                                                    |                                                                                       |                                  |                                               | 100                        |               |                                                                         |                             |                  |
|-----------------------------------------------------|-------------------------------------------------------------|----------------------------------------------------------|------------------------------------------------------------------------------------|---------------------------------------------------------|----------------------------------------------------------------------------------------------------|---------------------------------------------------------------------------------------|----------------------------------|-----------------------------------------------|----------------------------|---------------|-------------------------------------------------------------------------|-----------------------------|------------------|
| nt Approve                                          | r Dan Mana                                                  | iger                                                     | 11/10/2016                                                                         | 5 Submitted                                             | Meredith En                                                                                                  | nployee                                                                               |                                  |                                               | Rec                        | eipt Im       | age                                                                     |                             | <u>ک</u>         |
| rtment                                              | General &                                                   | Admin (01)                                               |                                                                                    | Pending                                                 | Dan Manage                                                                                                   | er                                                                                    |                                  |                                               |                            |               |                                                                         |                             |                  |
| nary                                                | Meredith I                                                  | Employee                                                 |                                                                                    |                                                         | Send Email t                                                                                                 | o All                                                                                 |                                  |                                               |                            |               |                                                                         |                             |                  |
|                                                     | ReportExe                                                   | cutive - 10/<br>6                                        | 1/2016 -                                                                           |                                                         | Full Approva                                                                                                 | l History                                                                             |                                  |                                               |                            | l-way [       | Distance                                                                | Brunswick •                 | Rockland         |
|                                                     | 10/1/2016                                                   | - 10/15/201                                              | 6                                                                                  |                                                         |                                                                                                    |                                                                                       |                                  |                                               | suttand                    | The           | V e w Bide                                                              | storook sopPortia<br>deford | and              |
|                                                     | Print Repo                                                  | ort                                                      |                                                                                    |                                                         |                                                                                                    |                                                                                       |                                  |                                               | 2                          | Нап           | pshire                                                                  | Dover<br>Portsmouth         |                  |
| (                                                   | Submit                                                      | for Reimbu                                               | irsement                                                                           |                                                         |                                                                                                    |                                                                                       |                                  |                                               | rattlebon                  | Aassac        | Nashua                                                                  |                             |                  |
| - U                                                 | Dis                                                         | approve Re                                               | port                                                                               |                                                         |                                                                                                    |                                                                                       |                                  |                                               | sampton                    | Worc          | Newtone OBo                                                             | ston                        |                  |
|                                                     |                                                             |                                                          | • 1999 1999 1999 1999 1999 1999 1999 19                                            |                                                         |                                                                                                    |                                                                                       |                                  |                                               | ingfield                   | 19-1-1        | PI                                                                      | ymouth 💽                    |                  |
|                                                     |                                                             |                                                          |                                                                                    |                                                         |                                                                                                    |                                                                                       |                                  |                                               | 1 - all all                | and should be | Providence                                                              |                             | Man data 62014   |
|                                                     |                                                             |                                                          |                                                                                    |                                                         |                                                                                                    |                                                                                       |                                  |                                               | CHE!                       | TT a Craser   | Providence                                                              | < 9N                        | Map data @2014   |
|                                                     |                                                             |                                                          |                                                                                    |                                                         |                                                                                                    |                                                                                       |                                  |                                               | 1 March                    | efff strang   | Providence                                                              |                             | Map data ©2014   |
|                                                     |                                                             |                                                          |                                                                                    |                                                         |                                                                                                    |                                                                                       |                                  |                                               | N.S.C.                     | a crime       | Providence                                                              |                             | Map data ©2014   |
|                                                     |                                                             |                                                          |                                                                                    |                                                         |                                                                                                    |                                                                                       |                                  |                                               | A BOX                      | a Charro      | Or O                                                                    | ( o o                       | Map data @2014   |
|                                                     |                                                             |                                                          |                                                                                    |                                                         |                                                                                                    |                                                                                       |                                  |                                               | 2362M                      | a colored     |                                                                         | 000                         | Map date 622014  |
| xpenses                                             | Approve A                                                   |                                                          |                                                                                    |                                                         |                                                                                                    |                                                                                       |                                  |                                               | - Paris                    |               | € C                                                                     | 600                         | Map data 602014  |
| <b>xpenses</b><br>Actions                           | Approve A<br>Status                                         | Date                                                     | Category                                                                           |                                                         | Details                                                                                                    | Amount                                                                                | Reim                             | Reim Amt                                      | Billable                   | Receipt       | € C<br>Reason                                                           | 500                         | Map data 602014  |
| Actions                                             | Approve A<br>Status                                         | Date<br>10/1/2016                                        | Category<br>Mileage                                                                |                                                         | Details                                                                                                    | Amount<br>119.84                                                                      | Reim<br>Yes                      | <b>Reim Amt</b><br>119.84                     | Billable                   | Receipt       | Providence<br>©<br>Reason<br>>                                          | 000                         | Map: data 402014 |
| Actions<br>Approve                                  | Approve A<br>Status                                         | Date<br>10/1/2016<br>10/3/2016                           | Category<br>Mileage<br>Lodging                                                     |                                                         | Details                                                                                                    | Amount<br>119.84<br>191.96                                                            | Reim<br>Yes<br>Yes               | Reim Amt<br>119.84<br>191.96                  | Billable<br>No<br>No       | Receipt       | Reason     >                                                            | 000                         | Mago data @2014  |
| Actions<br>Approve                                  | Approve A<br>Status                                         | Date<br>10/1/2016<br>10/3/2016<br>10/3/2016              | Category<br>Mileage<br>Lodging<br>Coffee, Tea, Snacks                              |                                                         | Details<br>V (2)<br>V (2)<br>V (2)                                                                           | Amount<br>119.84<br>191.96<br>5.82                                                    | Reim<br>Yes<br>Yes<br>Yes        | Reim Amt<br>119.84<br>191.96<br>5.82          | Billable<br>No<br>No<br>No | Receipt       | Reason                                                                  | 00                          | Mago data (82014 |
| Actions<br>Approve<br>Approve<br>Approve<br>Approve | Approve A<br>Status<br>2<br>2<br>2<br>2<br>2<br>2<br>2<br>2 | Date<br>10/1/2016<br>10/3/2016<br>10/3/2016<br>10/4/2016 | Category<br>Mileage<br>Lodging<br>Coffee, Tea, Snacks<br>Meals - Large Group       |                                                         | Details<br>V ()<br>V ()<br>V ()<br>V ()<br>V ()<br>V ()                                                      | Amount<br>119.84<br>191.96<br>5.82<br>93.11                                           | Reim<br>Yes<br>Yes<br>Yes<br>Yes | Reim Amt<br>119.84<br>191.96<br>5.82<br>93.11 | Billable<br>No<br>No<br>No | Receipt       | Reason<br>2<br>2<br>2<br>2<br>2                                         | ι Φ Φ                       | Mago data (82014 |
| Actions<br>Approve<br>Approve<br>Approve<br>Approve | Approve A<br>Status<br>2<br>2<br>2<br>3                     | Date<br>10/1/2016<br>10/3/2016<br>10/4/2016              | Category<br>Mileage<br>Lodging<br>Coffee, Tea, Snacks<br>Meals - Large Group       | otal Non-Reimb                                          | Details<br>V ()<br>V ()<br>V ()<br>V ()<br>V ()<br>Detrived                                                  | Amount<br>119.84<br>191.96<br>5.82<br>93.11<br>\$0.00                                 | Reim<br>Yes<br>Yes<br>Yes        | Reim Amt<br>119.84<br>191.96<br>5.82<br>93.11 | Billable<br>No<br>No<br>No | Receipt       | Reason<br>2<br>2<br>2<br>2<br>2<br>2<br>2<br>2<br>2<br>2<br>2<br>2<br>2 | 000                         | Mago data (82014 |
| Actions<br>Approve<br>Approve<br>Approve<br>Approve | Approve A<br>Status<br>2<br>2<br>2<br>2                     | Date<br>10/1/2016<br>10/3/2016<br>10/3/2016<br>10/4/2016 | Category<br>Mileage<br>Lodging<br>Coffee, Tea, Snacks<br>Meals - Large Group       | otal Non-Reimb<br>Total P                               | Details<br>V ()<br>V ()<br>V ()<br>V ()<br>V ()<br>Dursable<br>Personal                                      | Amount<br>119.84<br>191.96<br>5.82<br>93.11<br>\$0.00<br>\$0.00                       | Reim<br>Yes<br>Yes<br>Yes        | Reim Amt<br>119.84<br>191.96<br>5.82<br>93.11 | Billable<br>No<br>No<br>No | Receipt       | Reason<br>2<br>2<br>2<br>2<br>2<br>2<br>2<br>2<br>2<br>2<br>2<br>2<br>2 | 000                         | Mago data (82014 |
| Actions<br>Approve<br>Approve<br>Approve            | Approve A<br>Status<br>2<br>2<br>2<br>2                     | Date<br>10/1/2016<br>10/3/2016<br>10/3/2016<br>10/4/2016 | Category<br>Mileage<br>Lodging<br>Coffee, Tea, Snacks<br>Meals - Large Group<br>Tr | otal Non-Reimb<br>Total P<br>Total Reimb                | Details<br>V 2<br>V 2<br>V 2<br>V 2<br>V 2<br>V 2<br>V 2<br>V 2                                              | Amount<br>119.84<br>191.96<br>5.82<br>93.11<br>\$0.00<br>\$0.00<br>\$410.73           | Reim<br>Yes<br>Yes<br>Yes<br>Yes | Reim Amt<br>119.84<br>191.96<br>5.82<br>93.11 | Billable<br>No<br>No<br>No | Receipt       | Reason<br>2<br>2<br>2<br>2<br>2                                         | L (5) (5)                   | Mago data (82014 |
| Actions<br>Approve<br>Approve<br>Approve            | Approve A<br>Status<br>2<br>2<br>2<br>2<br>2                | Date<br>10/1/2016<br>10/3/2016<br>10/3/2016<br>10/4/2016 | Category<br>Mileage<br>Lodging<br>Coffee, Tea, Snacks<br>Meals - Large Group       | otal Non-Reimb<br>Total P<br>Total Reimb<br>Total Disap | Details<br>V ) V<br>V ) V<br>V ) V<br>V ) V<br>V<br>V<br>V<br>V<br>V<br>V<br>V<br>V<br>V<br>V<br>V<br>V<br>V | Amount<br>119.84<br>191.96<br>5.82<br>93.11<br>\$0.00<br>\$0.00<br>\$410.73<br>\$0.00 | Reim<br>Yes<br>Yes<br>Yes        | Reim Amt<br>119.84<br>191.96<br>5.82<br>93.11 | Billable<br>No<br>No<br>No | Receipt       | Reason<br>2<br>2<br>2<br>2<br>2<br>2                                    | το Φ                        | Mago data (82014 |

**Step 6:** By clicking **Submit for Reimbursement**, an email to Accounts Payable preview will be displayed. Enter text in the **Enter your comments** field as needed for the next approver. Click **Submit** to complete the approval process.

#### Submit Expense Report for Reimbursement

This is a preview of the message that will be used to submit the expense report. You may add your own comments if you like.

To Annie Accountant (aaccountant@circp1.com)

Subject Expense Report Reimbursement Request From Dan Manager (dmanager@circp1.com)

Body Hello Annie,

Dan Manager (dmanager@circp1.com) has sent an expense report for reimbursement.

Enter your comments:

#### Expense Report Summary

Employee: Meredith Employee (memployee@circp1.com) Expense Report Name: ReportExecutive - 9/1/2016 - 9/15/2016 Dates: 9/1/2016 - 9/15/2016

Non Reimbursable Total: \$0.00 Reimbursable Total: \$410.73 Disapproved Total: \$0.00 Total: \$410.73

Login to Certify to view this report. Login at: https://www.certify.com/Login.aspx

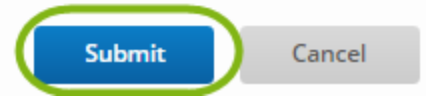

## **Approving on Certify Mobile**

Certify allows you to approve and process expense reports using the Certify Mobile app. Below are the steps on how to approve or process expense reports using Certify Mobile.

**Step 1:** On your Certify Mobile app Home screen, tap **Approval Requests**. If the number of approval requests is incorrect, tap **Sync** to update the data.

| Sync certify          | Logo       |
|-----------------------|------------|
| O Add Receipt O Ad    | dd Expense |
| Receipts to Sync      | 0 0        |
| Expenses to Sync      | 0 0        |
| Receipts in Certify   | 0 0        |
| Expenses in Certify   | 0 0        |
| Auto Expense Report   | 0          |
| Draft Expense Reports | . 0        |
| Inquiries             | • •        |
| Travel                | 0          |
| Approval Requests     | 0 0        |
| Tools & Support       | 0          |

**Step 2:** To view an expense report, tap the view (document) icon under the **View** column next to the expense report you would like to open.

| •••∘ AT&T 🗢                                    | 4:07 PM                               |                               |
|------------------------------------------------|---------------------------------------|-------------------------------|
| certify                                        | 2                                     | ≡ ≙                           |
| My Approva<br>The following exper<br>approval. | I Requests<br>ase reports have been s | ent to you for                |
| View Policy                                    | Employee<br>Kelly Employee            | Total<br>\$808.49<br>\$808.49 |
|                                                |                                       |                               |
|                                                |                                       |                               |
| © Certify, Inc.                                | Contact   Terms                       | Privacy   Blog                |
| Done                                           |                                       | ⊲ ►                           |

**Step 3:** To view a specific receipt in an expense line, click the view (document) icon under the **Receipt** column. A red exclamation mark (!) under the **Receipt** column indicates that there is no receipt image attached to the expense line. A green check mark in the **Receipt** column indicates that there is no receipt image attached to the expense line, however, no receipt is required for this expense according to the CI Travel Procedures and Regulations.

To view vendor and location details, tap the arrow (>) under the **Details** column. A red exclamation mark (!) under the **Details** column indicates that the expense may be out of campus travel policy.

| Approve       >       >       25.00       ())         Approve       >       34.40       ))       ))         Approve       >       >       12.00       ))         Approve       >        >       75.58       ))         Approve       >        >       491.73       ))         Approve       >        >       68.80       ))         Approve       >        >       100.98       ))         Approve       >        >       100.98       ))         Total Non-Reimbursable       \$682.51       )       ))       ))       ))         Total Reimbursable       \$125.98       )       ))       ))       ))         Total Disapproved       \$0.00       )       ))       ))         Total Company Expenses       \$808.49       ))       ))       ))                                                                                                    | Actions                                    | Status              | Details                                    | Amount                             | Receipt |
|----------------------------------------------------------------------------------------------------|--------------------------------------------|---------------------|--------------------------------------------|------------------------------------|---------|
| Approve       >       34.40          Approve       >        >       12.00          Approve       >        >       75.58           Approve       >         >       491.73           Approve       >         >       68.80            Approve       >         >       100.98            Approve       >         >       0.00                                                                                                    | Approve D                                  |                     | 0                                          | 25.00                              |         |
| Approve       >       I2.00       I         Approve       >       Y       75.58       I         Approve       >       Y       75.58       II         Approve       >       Y       491.73       II         Approve       >       Y       68.80       II         Approve       >       Y       68.80       II         Approve       >       Y       100.98       III         Total Non-Reimbursable       \$682.51       Total Personal       \$0.00         Total Reimbursable       \$125.98       Total Disapproved       \$0.00         Total Company Expenses       \$808.49       III       IIII                                                                                                    | Approve >                                  |                     | <b>? &gt;</b>                              | 34.40                              |         |
| Approve       Image: Constraint of the second second | Approve >                                  |                     |                                            | 12.00                              |         |
| Approve       Image: Constraint of the second second | Approve >                                  |                     |                                            | 75.58                              |         |
| Approve       Image: Constraint of the second second | Approve >                                  |                     | <ul> <li>&gt;</li> </ul>                   | 491.73                             |         |
| Approve > 100.98<br>Total Non-Reimbursable \$682.51<br>Total Personal \$0.00<br>Total Reimbursable \$125.98<br>Total Disapproved \$0.00<br>Total Company Expenses \$808.49                                                                                                    | Approve >                                  |                     | <b>v &gt;</b>                              | 68.80                              |         |
| Total Non-Reimbursable\$682.51Total Personal\$0.00Total Reimbursable\$125.98Total Disapproved\$0.00Total Company Expenses\$808.49                                                                                                    | Approve >                                  |                     | 2>                                         | 100.98                             |         |
|                                                                                                    | Total R<br>Total R<br>Total<br>Total Compa | eimburs<br>Disappro | onal :<br>able \$12<br>oved :<br>nses \$80 | \$0.00<br>25.98<br>\$0.00<br>08.49 |         |

If you have a question about an expense line, or about the expense report, there are several actions available in the **Other Actions** menu. To access this menu, tap the arrow (>) under the **Approval** column. In the **Other Actions** menu, select the action name.

(See **Approver's Other Actions Menu on page 18-19** for a complete list of Other Actions and Steps for processing.)

| Other Actions | ×                 |
|---------------|-------------------|
| Add Note      | Edit Expense      |
| Inquire       | Edit Reim. Amount |
| Split Expense | Add Bank Fee      |
| Disapprove    |                   |

**Step 4:** To approve the entire expense report, tap **Approve All** next to **Expenses**. To approve specific expense lines, tap the green check mark under the **Approval** column for that specific expense line. Tap **Submit for Reimbursement**.

| •••• •• AT&T | ę                  | 4:08 PM                      |           |
|--------------|--------------------|------------------------------|-----------|
| Approv       | e Expens           | e Report                     |           |
| Status       | Pending App        | roval                        |           |
| Summary      | Kelly Employ       | ee እ                         |           |
|              | CO - Novem         | ber 2016                     |           |
|              | 11/1/2016 - 1      | 1/30/2016                    |           |
| (            | Submit fo<br>Disap | r Reimbursement              | )         |
| 12/8/2016    | Submitted          | Kelly Employee               |           |
|              | Pending            | Dan Manager                  |           |
|              |                    | Send Email to All            |           |
|              |                    | Full Approval Histor         | Ŋ.        |
| Receip       | t Image            | А                            | $@\times$ |
|              |                    | More saving.<br>More doing." |           |
| Done         |                    |                              |           |

## **Disapproving an Expense Report**

Occasionally, you may need to disapprove an expense report due to the campus travel policy violations or other issues. Below are some examples

- Missing/incomplete documentations.
- Non-compliance with the CI Travel Procedures and Regulations.
- Missing justification or explanation why a certain expense item can be allowed to be reimbursed for approval.

A disapproved expense report is sent back to the employee's **Drafts** folder where they can make edits and resubmit their expense report.

Step 1: On your account home page, select the number of items under My Approval Requests.

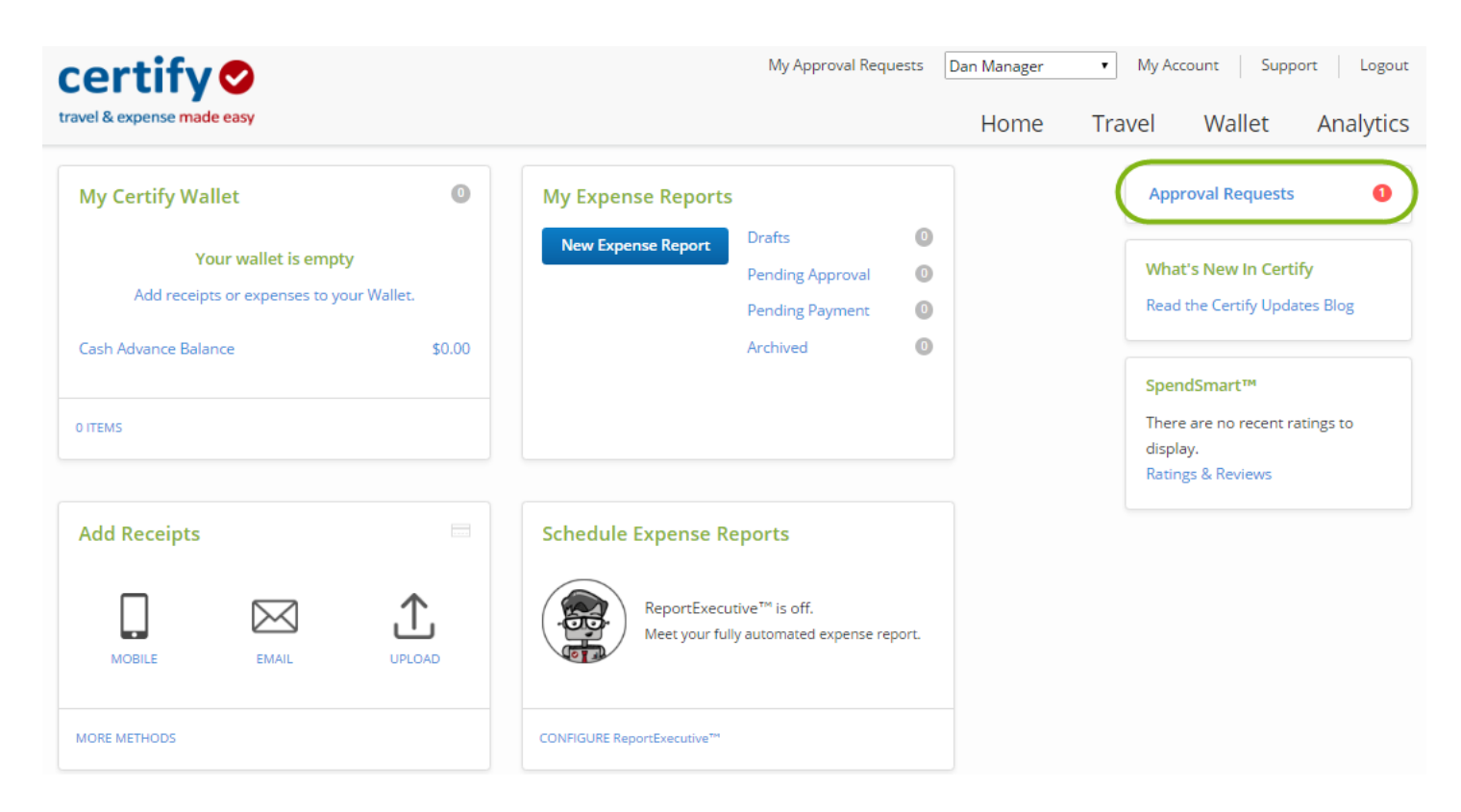

**Step 2:** On the next page, you will see all of the expense reports awaiting your approval. To view a specific expense report, click the **Employee** name or the view (document) icon under the **View** column. This will open the expense report in a new browser window.

| CSU Channel Islands |  |
|---------------------|--|
|---------------------|--|

| / App<br>followir | ng expense reports | tS<br>have been sent to you for approv | ral.        |            |                                                  |          |
|-------------------|--------------------|----------------------------------------|-------------|------------|--------------------------------------------------|----------|
| View              | Policy Status      | Employee                               | Submit Date | Start Date | End Date Expense Report                          | Total    |
| Ľ                 | Pending            | Meredith Employee                      | 10/31/2016  | 9/1/2016   | 9/15/2016 ReportExecutive - 9/1/2016 - 9/15/2016 | \$410.73 |
|                   |                    |                                        |             |            | Total                                            | \$410.73 |

**Step 3:** To disapprove the entire expense report, select **Disapprove Expense Report** next to **Actions**. When you select **Disapprove Expense Report**, a popup will advise you that the expense report will be sent back to the submitter/employee, and will ask you to confirm the disapproval. Click **Yes** to continue the disapproval process.

| - F                                                                      | Pending App                                                 | proval                                               | Approv                                                                       | al History                                                          |                                                                                                    |                                                                                                   |                           |                                               | 1000                             | 112 10 10 10 |                                      |                     |                 |
|--------------------------------------------------------------------------|-------------------------------------------------------------|------------------------------------------------------|------------------------------------------------------------------------------|---------------------------------------------------------------------|----------------------------------------------------------------------------------------------------|---------------------------------------------------------------------------------------------------|---------------------------|-----------------------------------------------|----------------------------------|--------------|--------------------------------------|---------------------|-----------------|
| nt Approver (                                                            | Dan Manage                                                  | er                                                   | 11/10/2                                                                      | 2016 Submitted                                                      | Meredith Er                                                                                                    | nployee                                                                                           |                           |                                               | Rec                              | eipt Im      | age                                  |                     | Ľ               |
| tment (                                                                  | G <mark>en</mark> eral & A                                  | dmin (01)                                            |                                                                              | Pending                                                             | Dan Manag                                                                                                    | er                                                                                                |                           |                                               |                                  |              |                                      |                     |                 |
| ary 1                                                                    | Meredith En                                                 | mployee                                              | 2                                                                            |                                                                     | Send Email                                                                                                    | to All                                                                                            |                           |                                               |                                  |              |                                      |                     |                 |
| F                                                                        | ReportExect                                                 | utive - 10/                                          | 1/2016 -                                                                     |                                                                     | Full Approv                                                                                                    | al History                                                                                        |                           |                                               | No.                              | 1-way [      | istance;                             | 106 miston          | Rockland        |
| 1                                                                        | 10/15/2016                                                  |                                                      |                                                                              |                                                                     |                                                                                                    |                                                                                                   |                           |                                               |                                  | <b>(</b> ) ( | 1-1                                  | Brunswick           | Bath            |
| -                                                                        | 10/1/2016 -                                                 | 10/15/201                                            | 6                                                                            |                                                                     |                                                                                                    |                                                                                                   |                           |                                               | sutland                          | The          | Lew Bi                               | estbrook stoPortlar | and             |
| 1                                                                        | Print Report                                                | t                                                    |                                                                              |                                                                     |                                                                                                    |                                                                                                   |                           |                                               |                                  | Нап          | pshire                               | Dover               |                 |
|                                                                          |                                                             | -                                                    |                                                                              |                                                                     |                                                                                                    |                                                                                                   |                           |                                               | ジ<br>rattlebon                   | 000          | Manchester                           | Portsmouth          |                 |
|                                                                          | Submit fo                                                   | or Reimbu                                            | rsement                                                                      |                                                                     |                                                                                                    |                                                                                                   |                           |                                               | ald h                            | heese        | Nashua                               |                     |                 |
| 6                                                                        |                                                             |                                                      |                                                                              |                                                                     |                                                                                                    |                                                                                                   |                           |                                               | sampton                          | assac        | Newtone OB                           | oston               |                 |
|                                                                          | Disa                                                        | pprove Re                                            | port                                                                         |                                                                     |                                                                                                    |                                                                                                   |                           |                                               | ingfield                         | 10 Wore      | ester Quine                          | y<br>Hymouth con    |                 |
|                                                                          |                                                             |                                                      |                                                                              |                                                                     |                                                                                                    |                                                                                                   |                           |                                               | 1500                             | TT Stores    | Providence                           |                     | Map data \$2014 |
|                                                                          |                                                             |                                                      |                                                                              |                                                                     |                                                                                                    |                                                                                                   |                           |                                               |                                  |              |                                      |                     |                 |
|                                                                          |                                                             |                                                      |                                                                              |                                                                     |                                                                                                    |                                                                                                   |                           |                                               |                                  |              |                                      |                     |                 |
|                                                                          |                                                             |                                                      |                                                                              |                                                                     |                                                                                                    |                                                                                                   |                           |                                               |                                  |              |                                      |                     |                 |
|                                                                          |                                                             |                                                      |                                                                              |                                                                     |                                                                                                    |                                                                                                   |                           |                                               |                                  |              |                                      |                     |                 |
|                                                                          |                                                             |                                                      |                                                                              |                                                                     |                                                                                                    |                                                                                                   |                           |                                               |                                  |              | ⊕ ∈                                  | 200                 |                 |
|                                                                          |                                                             |                                                      |                                                                              |                                                                     |                                                                                                    |                                                                                                   |                           |                                               |                                  |              | €                                    | 200                 |                 |
| penses                                                                   | Approve All                                                 | I)                                                   |                                                                              |                                                                     |                                                                                                    |                                                                                                   |                           |                                               |                                  |              | ତ୍ତ                                  | 200                 |                 |
| Actions                                                                  | Approve All                                                 | Date                                                 | Category                                                                     |                                                                     | Details                                                                                                    | Amount                                                                                            | Reim                      | Reim Amt                                      | Billable                         | Receint      | ⊕ €                                  | 200                 |                 |
| Actions                                                                  | Approve All<br>Status D                                     | Date                                                 | Category                                                                     |                                                                     | Details                                                                                                    | Amount                                                                                            | Reim                      | Reim Amt                                      | Billable                         | Receipt      | € C<br>Reason                        | 200                 |                 |
| Actions                                                                  | Approve All Status D 11                                     | Date<br>0/1/2016                                     | Category<br>Mileage                                                          |                                                                     | Details                                                                                                    | Amount<br>119.84                                                                                  | Reim<br>Yes               | Reim Amt<br>119.84                            | Billable                         | Receipt      | e eason                              | 200                 |                 |
| Approve >                                                                | Approve All Status D 11 11                                  | Date<br>0/1/2016<br>0/3/2016                         | Category<br>Mileage<br>Lodging                                               |                                                                     | Details                                                                                                    | Amount<br>119.84<br>191.96                                                                        | Reim<br>Yes<br>Yes        | Reim Amt<br>119.84<br>191.96                  | Billable<br>No<br>No             | Receipt      | Reason                               | 200                 |                 |
| Approve ><br>Approve ><br>Approve >                                      | Approve All Status D 11 11 11 11 11 11 11 11 11 11 11 11 11 | Date<br>0/1/2016<br>0/3/2016<br>0/3/2016             | Category<br>Mileage<br>Lodging<br>Coffee, Tea, Snacks                        |                                                                     | Details<br>V ><br>V ><br>V >                                                                                         | Amount<br>119.84<br>191.96<br>5.82                                                                | Reim<br>Yes<br>Yes        | Reim Amt<br>119.84<br>191.96<br>5.82          | Billable<br>No<br>No<br>No       | Receipt      | Reason                               | 200                 |                 |
| Actions<br>Approve ><br>Approve ><br>Approve ><br>Approve ><br>Approve > | Approve All Status D 11 11 11 11 11 11 11 11 11 11 11 11 11 | Date<br>0/1/2016<br>0/3/2016<br>0/3/2016<br>0/4/2016 | Category<br>Mileage<br>Lodging<br>Coffee, Tea, Snacks<br>Meals - Large Group |                                                                     | Details          V       V         V       V         V       V         V       V         V       V         V       V | Amount<br>119.84<br>191.96<br>5.82<br>93.11                                                       | Reim<br>Yes<br>Yes<br>Yes | Reim Amt<br>119.84<br>191.96<br>5.82<br>93.11 | Billable<br>No<br>No<br>No<br>No | Receipt      | Reason<br>><br>><br>><br>>           | 200                 |                 |
| Approve ><br>Approve ><br>Approve ><br>Approve >                         | Approve All<br>Status D<br>11<br>11<br>11                   | Date<br>0/1/2016<br>0/3/2016<br>0/3/2016<br>0/4/2016 | Category<br>Mileage<br>Lodging<br>Coffee, Tea, Snacks<br>Meals - Large Group | Total Non-Reiml                                                     | Details                                                                                                    | Amount<br>119.84<br>191.96<br>5.82<br>93.11<br>\$0.00                                             | Reim<br>Yes<br>Yes<br>Yes | Reim Amt<br>119.84<br>191.96<br>5.82<br>93.11 | Billable<br>No<br>No<br>No<br>No | Receipt      | Reason<br>><br>><br>><br>>           | 200                 |                 |
| Actions<br>Approve ><br>Approve ><br>Approve ><br>Approve >              | Approve All<br>Status D<br>11<br>11<br>11                   | Date<br>0/1/2016<br>0/3/2016<br>0/4/2016             | Category<br>Mileage<br>Lodging<br>Coffee, Tea, Snacks<br>Meals - Large Group | Total Non-Reimi<br>Total                                            | Details                                                                                                    | Amount<br>119.84<br>191.96<br>5.82<br>93.11<br>\$0.00<br>\$0.00                                   | Reim<br>Yes<br>Yes<br>Yes | Reim Amt<br>119.84<br>191.96<br>5.82<br>93.11 | Billable<br>No<br>No<br>No<br>No | Receipt      | Reason<br>><br>><br>><br>>           | 200                 |                 |
| Actions<br>Approve ><br>Approve ><br>Approve ><br>Approve >              | Approve All                                                 | Date<br>0/1/2016<br>0/3/2016<br>0/4/2016             | Category<br>Mileage<br>Lodging<br>Coffee, Tea, Snacks<br>Meals - Large Group | Total Non-Reim<br>Total Non-Reim                                    | Details                                                                                                    | Amount<br>119.84<br>191.96<br>5.82<br>93.11<br>\$0.00<br>\$0.00<br>\$410.73                       | Reim<br>Yes<br>Yes<br>Yes | Reim Amt<br>119.84<br>191.96<br>5.82<br>93.11 | Billable<br>No<br>No<br>No<br>No | Receipt      | Reason<br>><br>><br>><br>>           | 200                 |                 |
| Actions<br>Approve ><br>Approve ><br>Approve ><br>Approve >              | Approve All                                                 | Date<br>0/1/2016<br>0/3/2016<br>0/3/2016<br>0/4/2016 | Category<br>Mileage<br>Lodging<br>Coffee, Tea, Snacks<br>Meals - Large Group | Total Non-Reim<br>Total I<br>Total Reim<br>Total Reim<br>Total Disa | Details                                                                                                    | Amount<br>119.84<br>191.96<br>5.82<br>93.11<br>\$0.00<br>\$0.00<br>\$410.73<br>\$0.00             | Reim<br>Yes<br>Yes<br>Yes | Reim Amt<br>119.84<br>191.96<br>5.82<br>93.11 | Billable<br>No<br>No<br>No       | Receipt      | Reason     >     >     >     >     > | 200                 |                 |
| Actions<br>Approve ><br>Approve ><br>Approve ><br>Approve >              | Approve All                                                 | Date<br>0/1/2016<br>0/3/2016<br>0/4/2016             | Category<br>Mileage<br>Lodging<br>Coffee, Tea, Snacks<br>Meals - Large Group | Total Non-Reim<br>Total I<br>Total Reim<br>Total Disa               | Details                                                                                                    | Amount<br>119.84<br>191.96<br>5.82<br>93.11<br>\$0.00<br>\$0.00<br>\$410.73<br>\$0.00<br>\$410.73 | Reim<br>Yes<br>Yes<br>Yes | Reim Amt<br>119.84<br>191.96<br>5.82<br>93.11 | Billable<br>No<br>No<br>No       | Receipt      | Reason     >     >     >     >     > | 200                 |                 |

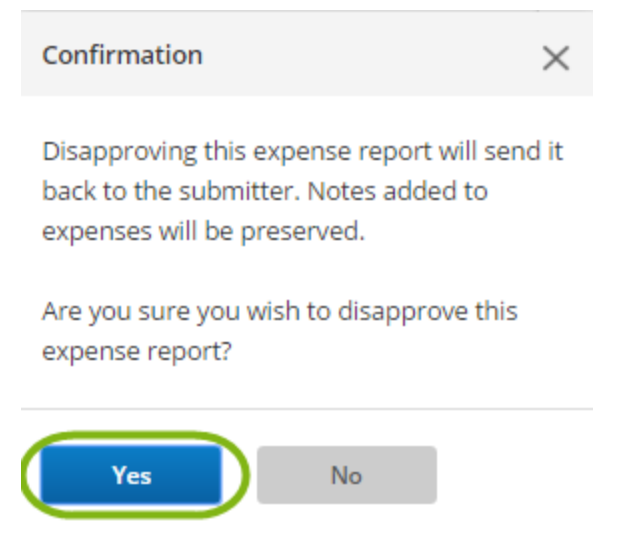

**Step 4:** By selecting **Disapprove Expense Report**, an email preview will be displayed where you can enter text for the submitter/employee in the **Enter your comments** in the field provided. Click **Next** to complete the disapproval process.

| Disapprove                              | Expense Report                                                                                                    |
|-----------------------------------------|----------------------------------------------------------------------------------------------------|
| This is the messag<br>report. You may a | ge that will be sent to the expense report submitter, as well as any previous approvers of this expense<br>add your own comments if you like. Click Next to disapprove this expense report. |
| То                                      | memployee@circp1.com                                                                                                    |
| сс                                      | dmanager@circp1.com                                                                                                    |
| Subject                                 | Expense Report Disapproval From Dan Manager (dmanager@circp1.com)                                                                                                    |
| Body                                    | Hello Meredith,                                                                                                    |
|                                         | Dan Manager (dmanager@circp1.com) has disapproved an expense report that you submitted.                                                                                                    |
|                                         | Enter your comments:                                                                                                    |
|                                         |                                                                                                    |
|                                         | Expense Report Summary<br>Expense Report Name: ReportExecutive - 9/1/2016 - 9/15/2016<br>Dates: 9/1/2016 - 9/15/2016<br>Disapproved Total: \$410.73                                         |
|                                         | Login to Certify to view this report.<br>Login at: https://www.certify.com/Login.aspx                                                                                                    |
| Back                                    | Next                                                                                                    |
|                                         |                                                                                                    |

#### **Note: Partial Expense Approval**

When manually created expenses are disapproved, the user will have the option to copy that receipt back to the wallet, and submit it once more for approval. This will need to be done on an entirely new report.

## **Approver's Other Actions Menu**

When you are reviewing an expense report, there are several actions you can take under the **Other Actions** menu. Below are the steps on how to use the actions available in the **Other Actions** menu.

Step 1: On your account homepage, select Approval Requests.

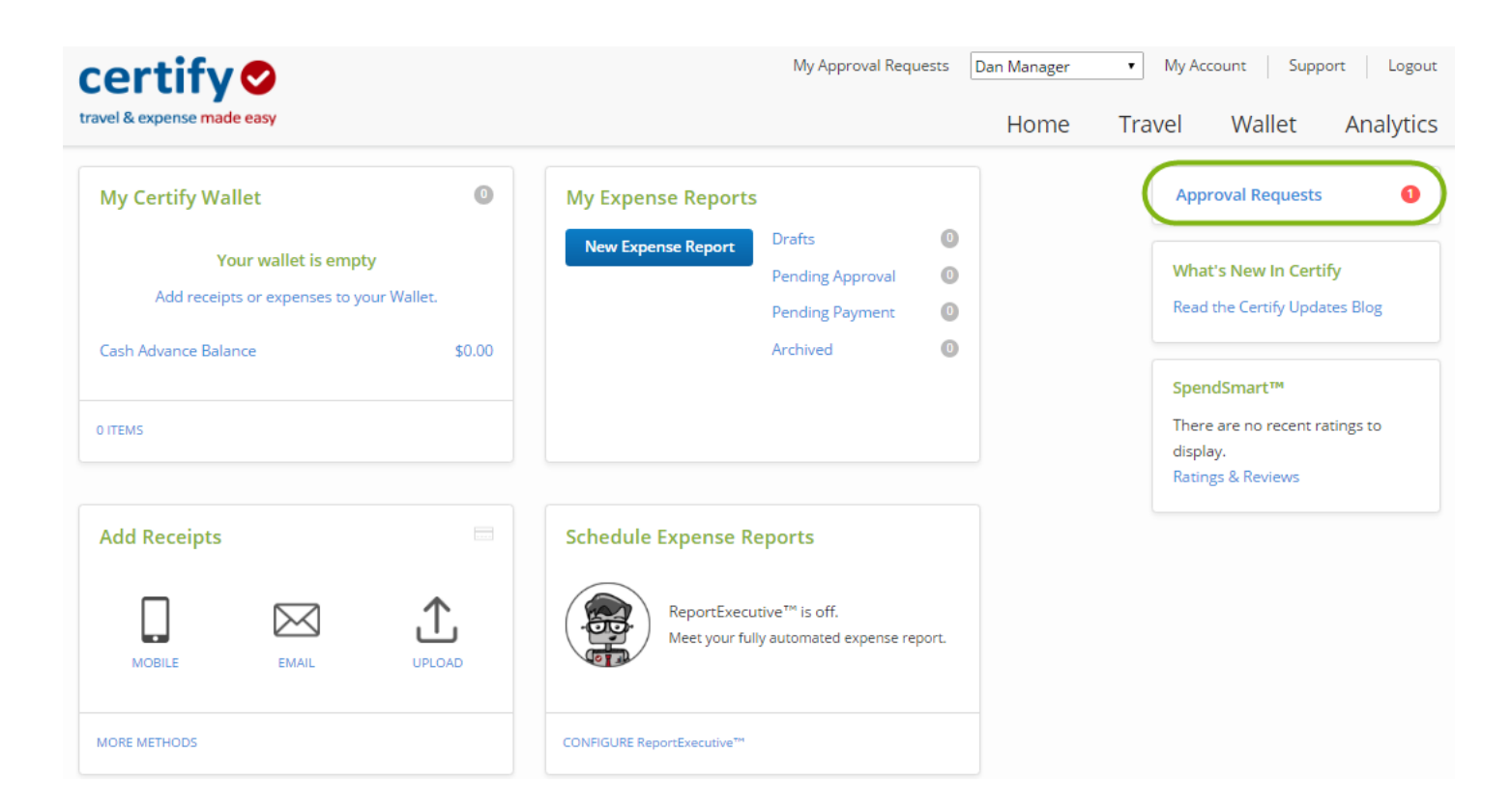

**Step 2:** On the next page, you will see all of the expense reports awaiting your approval. To view a specific expense report, click the **Employee** name or the view (document) icon under the **View** column. This will open the expense report in a new browser window.

| CSU CI      | nannel Islan         | nds                          |             | Trav       | el – Manager Approval – Exp                      | ense Report |
|-------------|----------------------|------------------------------|-------------|------------|--------------------------------------------------|-------------|
|             |                      |                              |             |            |                                                  |             |
| Му Арр      | roval Reques         | ts                           |             |            |                                                  |             |
| The followi | ng expense reports h | nave been sent to you for ap | pproval.    |            |                                                  |             |
| View        | Policy Status        | Employee                     | Submit Date | Start Date | End Date Expense Report                          | Total       |
| Ľ           | Pending              | Meredith Employee            | 10/31/2016  | 9/1/2016   | 9/15/2016 ReportExecutive - 9/1/2016 - 9/15/2016 | \$410.73    |
|             |                      |                              |             |            | Total                                            | \$410.73    |

**Step 3:** There are several actions available in the **Other Actions** menu. To access this menu, click the arrow (>) under the **Approval** column. Actions in the **Other Actions** menu include:

Add Note - Add a note to a specific expense line

**Inquire**– Ask the submitter/employee a question about an expense and/or allow the submitter/employee to edit the expense

**Split Expense –** Split an expense report for multiple departments and funds

**Disapprove** – Disapprove the expense line

Edit Expense – Edit any of the expense details in an expense line

Edit Reim. Amount - Edit the reimbursable amount of an expense line

To access an action in the **Other Actions** menu, select the action name. Complete the fields under that action as needed and save.

| Actions   | Status  | Date        | Category                          |                  | Details                | Amount   | Reim | Reim Amt | Billable | Receipt | Reason |
|-----------|---------|-------------|-----------------------------------|------------------|------------------------|----------|------|----------|----------|---------|--------|
| Approve > |         | 10/1/2016   | Mileage                           |                  | ✓ >                    | 119.84   | Yes  | 119.84   | No       |         | >      |
| Approve   |         | 0 - 11      | ×                                 |                  | <ul><li>&gt;</li></ul> | 191.96   | Yes  | 191.96   | No       |         | >      |
| Approve > | Other   | Actions     | ~                                 |                  | ✓ >                    | 5.82     | Yes  | 5.82     | No       |         | >      |
| Approve > | Add N   | ote         | Edit Expense                      |                  | ✓ >                    | 93.11    | Yes  | 93.11    | No       |         | >      |
|           | Split E | e<br>xpense | Edit Reim. Amount<br>Add Bank Fee | Total Non-Reimbo | ursable                | \$0.00   |      |          |          |         |        |
|           | Disapp  | prove       |                                   | Total Pe         | ersonal                | \$0.00   |      |          |          |         |        |
|           |         |             |                                   | Total Reimbo     | ursable                | \$410.73 |      |          |          |         |        |
|           |         |             |                                   | Total Disap      | proved                 | \$0.00   |      |          |          |         |        |
|           |         |             |                                   | Total Company Ex | penses                 | \$410.73 |      |          |          |         |        |

Expenses Approve All

## Sending an Inquiry

As a manager reviewing a submitted expense report, you can send an inquiry to the submitter/employee to request specific information such as a new or different receipt, or request an edit to an expense line. This method allows the submitter/employee to make corrections to expense lines without you having to disapprove the entire expense report. Below are the steps on how to send an **Inquiry** on an expense line, as well as how to view the submitter/employee's reply.

#### **Creating an Inquiry**

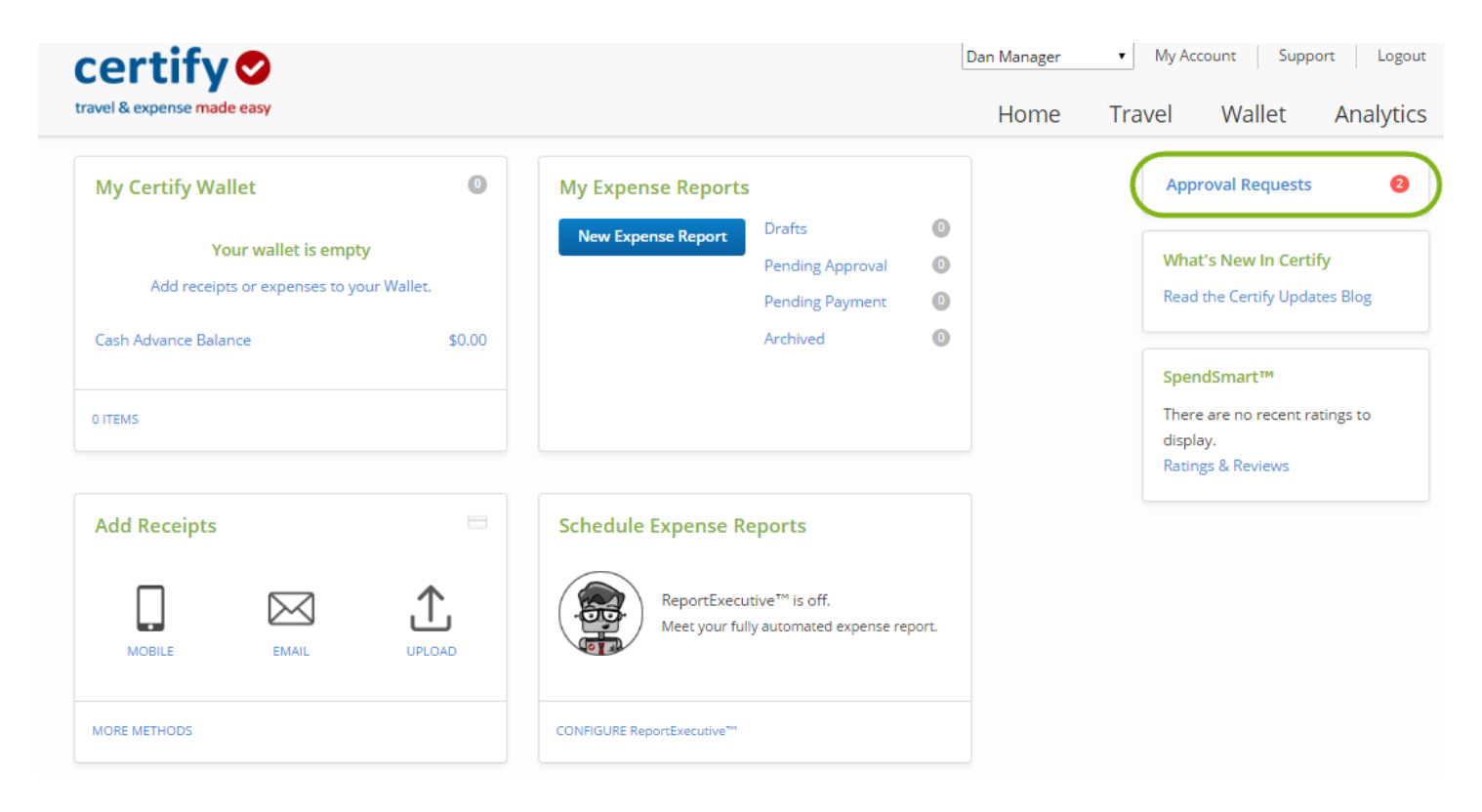

Step 1: On your account homepage, select Approval Requests.

**Step 2:** On the next page, you will see all of the expense reports awaiting your approval. To view a specific expense report, click the **Employee** name or the view (document) icon under the **View** column. This will open the expense report in a new browser window.

| CSU CI | hannel Islar  | nds               |             | Trav       | el – Manager Approval – Expe                              | ense Report                   |
|--------|---------------|-------------------|-------------|------------|-----------------------------------------------------------|-------------------------------|
| My App | oroval Reques | ts                |             |            |                                                           |                               |
| View   | Policy Status | Employee          | submit Date | Start Date | End Date Expense Report                                   | Total                         |
| ß      | Pending       | Kelly Employee    | 10/27/2016  | 9/21/2016  | 9/27/2016 Expenses - 9/21/2016 - 9/27/2016                | \$709.55                      |
| Ľ      | ! Pending     | Meredith Employee | 10/31/2016  | 9/1/2016   | 9/15/2016 ReportExecutive - 9/1/2016 - 9/15/2016<br>Total | \$413.48<br><b>\$1,123.03</b> |

**Step 3:** If you have a question about an expense line, or about the expense report, you will need to open the **Other Actions** menu. To access this menu, click the arrows (>) under the **Approval** column. Select **Inquire**.

**Step 4:** On the next page, enter text in the **Enter Question** field. If you would like to allow the submitter/employee to make edits to the expense line, click the checkbox next to **Allow Expense Edit**. Click **Save**.

#### Ask a Question About an Expense

Your question will be sent to Meredith Employee. The question and answer will be saved with this expense.

| Enter Question       | This is missing a receipt. Do you have one? |
|----------------------|---------------------------------------------|
| Enter Question       | This is missing a receiption you have one.  |
|                      |                                             |
|                      |                                             |
|                      |                                             |
|                      |                                             |
|                      | · · · · · · · · · · · · · · · · · · ·       |
|                      |                                             |
|                      | _                                           |
| Allow Expense Edit 꽏 |                                             |
|                      |                                             |
|                      |                                             |
|                      |                                             |
|                      |                                             |
| Save Car             | ncel                                        |
|                      |                                             |
|                      |                                             |

**Step 5:** After saving your **Inquiry**, the expense report status will change from **Pending** to **Inquiry** to indicate that the expense report has been sent back to the submitter/employee.

| expense reports h | ave been sent to you for approva   | al.                                                                                         |                                                                                               |                                                                                                    |                                                                                                    |
|-------------------|------------------------------------|---------------------------------------------------------------------------------------------|-----------------------------------------------------------------------------------------------|----------------------------------------------------------------------------------------------------|----------------------------------------------------------------------------------------------------|
|                   |                                    |                                                                                             |                                                                                               |                                                                                                    |                                                                                                    |
| olicy Status      | Employee                           | Submit Date                                                                                 | Start Date                                                                                    | End Date Expense Report                                                                                                  | Total                                                                                                    |
| Pending           | Kelly Employee                     | 10/27/2016                                                                                  | 9/21/2016                                                                                     | 9/27/2016 Expenses - 9/21/2016 - 9/27/2016                                                                               | \$709.55                                                                                                    |
| Inquiry           | Meredith Employee                  | 10/31/2016                                                                                  | 9/1/2016                                                                                      | 9/15/2016 ReportExecutive - 9/1/2016 - 9/15/2016                                                                         | \$413.48                                                                                                    |
|                   |                                    |                                                                                             |                                                                                               | Total                                                                                                    | \$1,123.03                                                                                                    |
| oli<br>[          | i <b>cy Status</b> Pending Inquiry | cy Status     Employee       Pending     Kelly Employee       Inquiry     Meredith Employee | cy StatusEmployeeSubmit DatePendingKelly Employee10/27/2016InquiryMeredith Employee10/31/2016 | cy StatusEmployeeSubmit DateStart DatePendingKelly Employee10/27/20169/21/2016InquiryMeredith Employee10/31/20169/1/2016 | Cy Status     Employee     Submit Date     Start Date     End Date     Expense Report       Pending     Kelly Employee     10/27/2016     9/21/2016     9/27/2016     Expenses - 9/21/2016 - 9/27/2016       Inquiry     Meredith Employee     10/31/2016     9/1/2016     9/15/2016     ReportExecutive - 9/1/2016 - 9/15/2016 |

#### Viewing the Inquiry Reply

When the submitter/employee responds to your inquiry, you can view their response in the expense line. Your original inquiry and the submitter/employee's reply are both saved in the expense line within the expense report. When you have finished reviewing the submitter/employee's response, you can continue moving forward with the expense report approval process.

| s       | Status    | Date                            | Category                                                                          | Details         | Amount | Reim | Reim Amt | Billable | Receipt | Reason |
|---------|-----------|---------------------------------|-----------------------------------------------------------------------------------|-----------------|--------|------|----------|----------|---------|--------|
| e >     |           | 10/1/2016                       | Mileage                                                                           |                 | 119.84 | Yes  | 119.84   | No       |         | >      |
| ove >   |           | 10/3/2016                       | Lodging                                                                           |                 | 191.96 | Yes  | 191.96   | No       |         | >      |
| prove > |           | 10/3/2016                       | Coffee, Tea, Snacks                                                               |                 | 5.82   | Yes  | 5.82     | No       |         | >      |
| prove > |           | 10/4/2016                       | Meals - Large Group                                                               |                 | 93.11  | Yes  | 93.11    | No       |         | >      |
| orove > |           | 10/9/2016                       | Other Transportation                                                              |                 | 2.75   | Yes  | 2.75     | No       | !       | >      |
| <       | Edit 11/1 | 10/2016, Dan N<br>016, Meredith | Aanager asks: This is missing a receipt. Do<br>Employee answers: Sorry, I do not. | o you have one? | \$0.00 |      |          |          |         |        |
|         |           |                                 | Total No                                                                          |                 | \$0.00 |      |          |          |         |        |

## Reference

### CI TRAVEL PROCEDURES AND REGULATIONS

https://www.csuci.edu/financial-services/documents/accounting/ci-travel-procedures-regulations-jan-2018.pdf

#### Direct Deposit

Direct deposit is the fastest and most convenient way of being reimbursed. Please contact <u>karina.cruz@csuci.edu</u> to enroll in direct deposit for travel reimbursement.

Note: Travel expense reimbursement direct deposit is not Direct Deposit for Payroll.

#### **Contact Information**

Booking – Karina Cruz – karina.cruz@csuci.edu 805-437-8581

Expense Reimbursement - CIAP@csuci.edu 805-437-3700

### Glossary

Submitter – Refers to Employee submitting an expense report.

**Approver** – Refers to Manager, which have current delegated authority to approve the travel reimbursement expenses.

**Accounts Payable** – Refers to an Accounting Staff whom reviews/audits/approves and disapproves expense reimbursement requests.